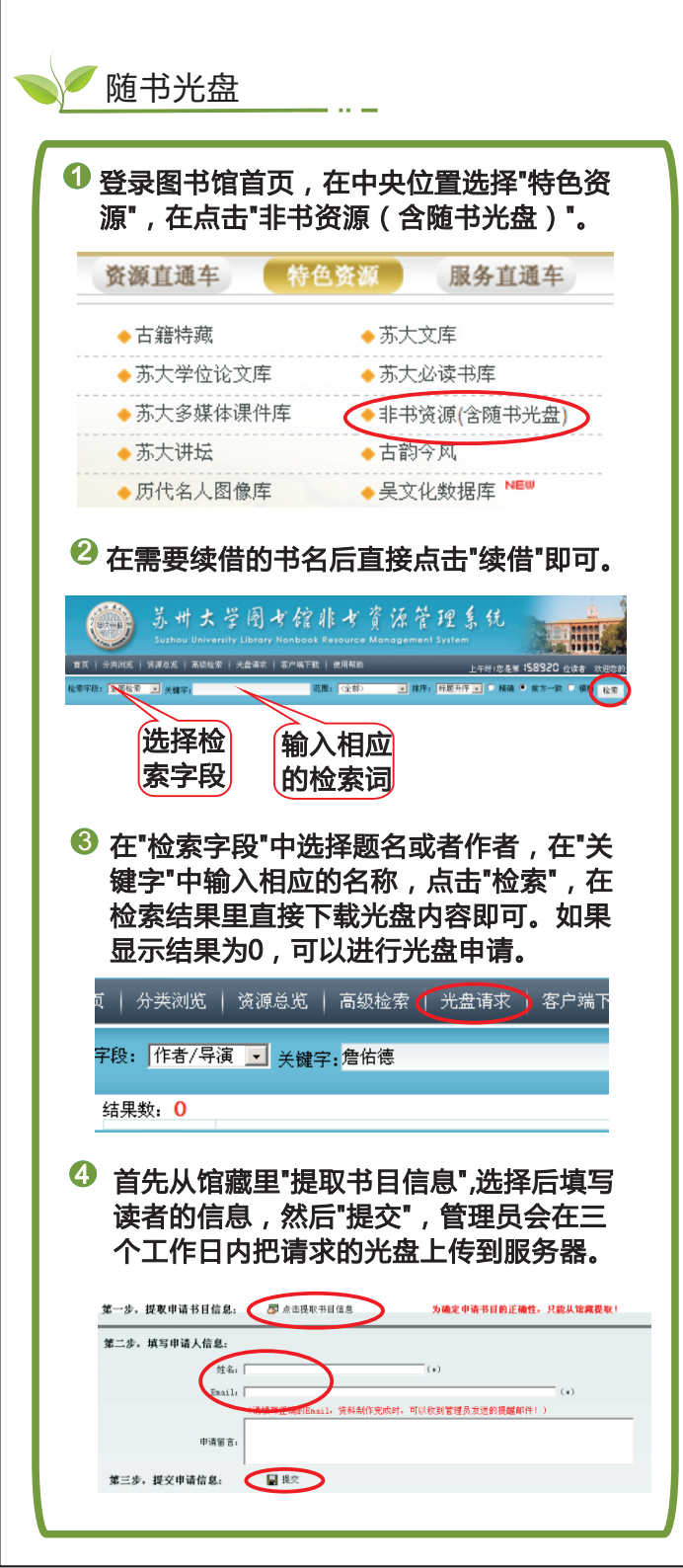

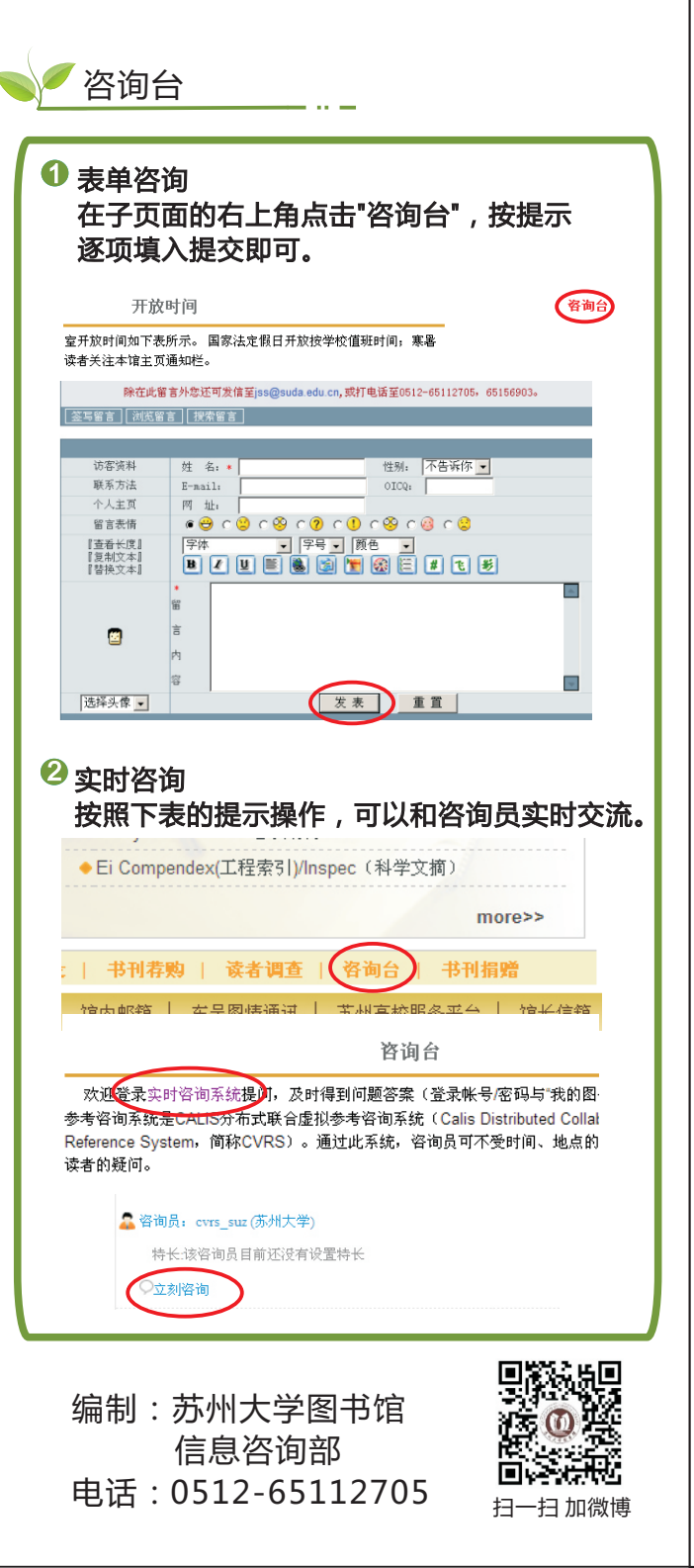

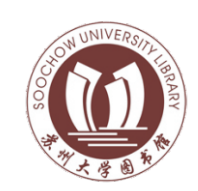

苏州大学图书馆 数据库操作指南

## 图书馆常用服务 及咨询台使用

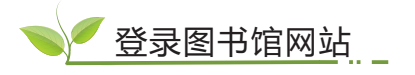

- 网址: library.suda.edu.cn
- 2 在校外使用时,请先登录信息化建设与 管理中心提供的VPN。
- 杳询书籍 点击图书馆首页的"馆藏书目检索系统"。 本馆概况 **凌**者抬南 整合检索 电子资源检索 e读搜索 外文期刊 CC 说明: 查找馆藏纸本图书和纸本期刊, 也可检索部分古籍信息. 题名 ▼ 输入检索词 6 馆藏书目检索系统 图书通借申请单 新书通报 🕗 可以在"题名"后输入所要查询的书名,或 者在"责任者"后输入所要查询书的作者名 讲行杳询。 |书馆书目检索系统 我的书架上我的检索历 新书通报 公共书架 信息发布 读者荐购 可视化分析 矛 执门借留 | 执门评价 | 执门收藏 | 执门图书 | 执门评论 题名 • ④ 在查询结果里可以看到书所在的馆藏地,按照 指示去相应的馆藏地借阅即可。 索书号 年巻期 馆藏地 书刊状态 冬和号 校区 新区馆 炳麟馆新书阅览室 可借 2014006187 B844/56-2 借出-应还日 新区 炳麟馆综合流通库 期: 2014-B844/56-2 2014006185 06-05 借出-应还日 新区馆 炳麟馆综合流通库 B844/56:2 2014006186 期: 2014

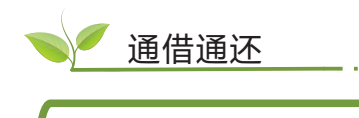

通借通还服务是指读者可以在所在校区借阅 或者归还其它校区馆的图书,申请步骤如下 所示:

① 凭本人苏大通到各校区借书处填写"通 借申请单",或者在图书馆主页上直接 下载通借申请书,填写后发送到 tjth@lib.suda.edu.cn

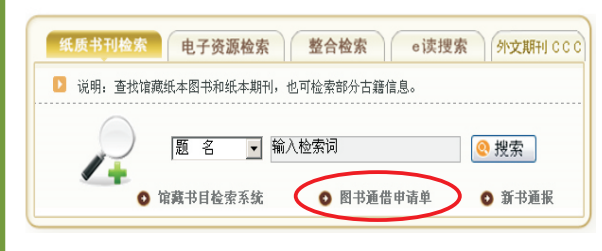

自读者提交通借通还图书的申请单之日起 3个工作日内,借书处老师会按照读者所 填的联系方法(邮件或者手机短信)通知 读者取书。

● 登录借还书系统

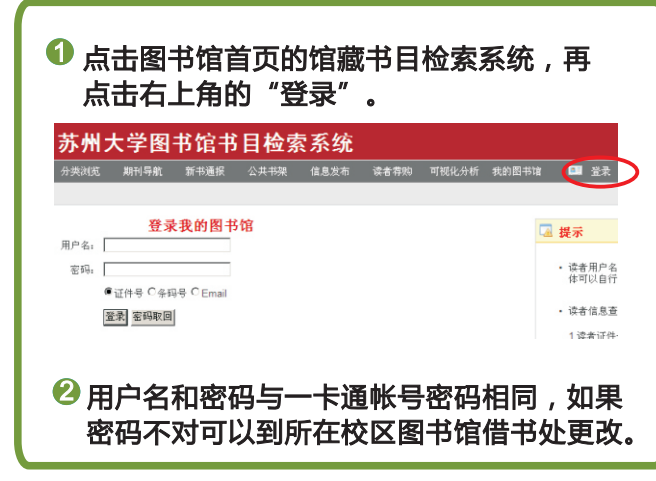

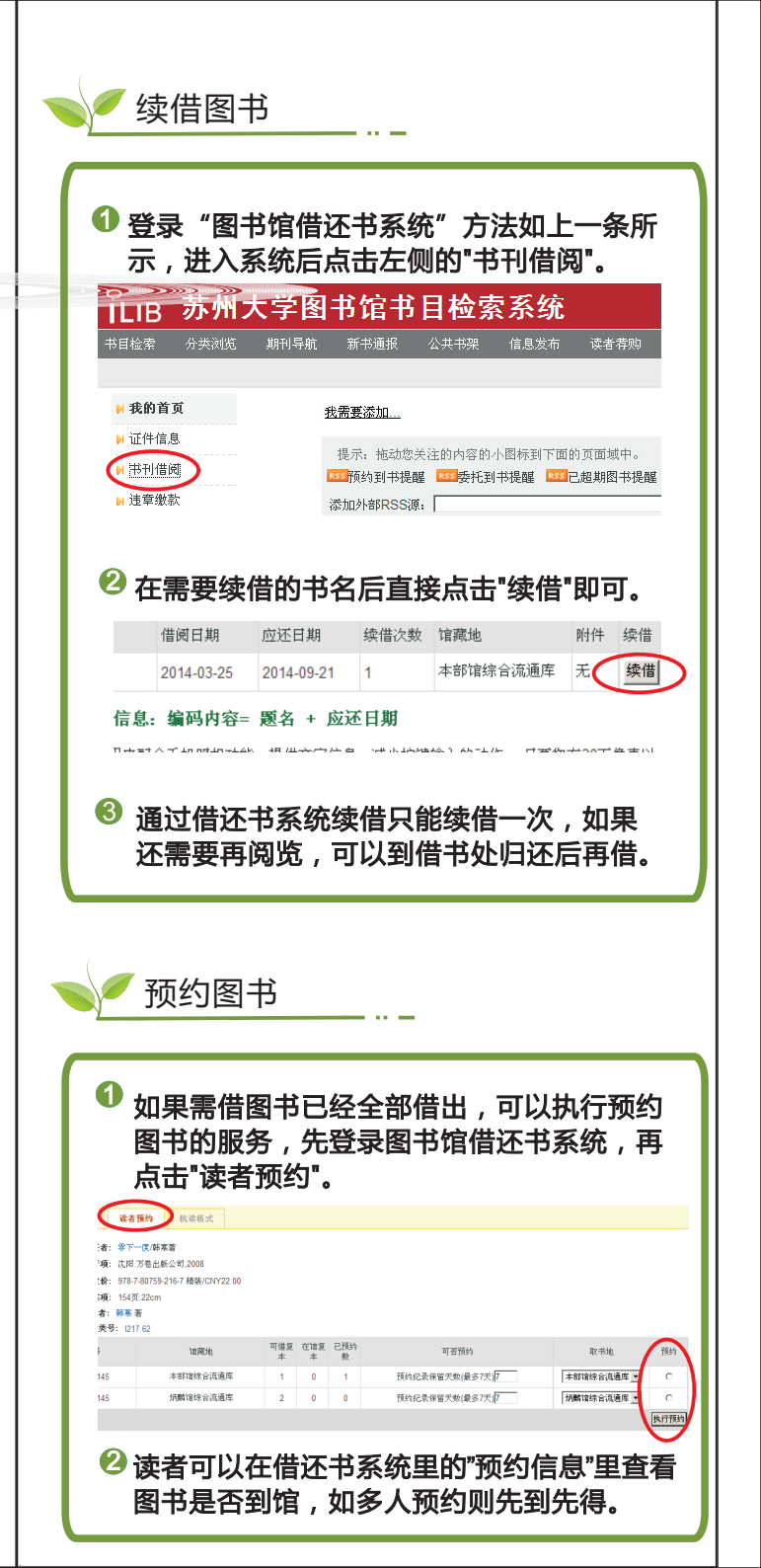